Подача заявления на РПГУ на предоставление услуги «Прием на обучение в организацию дополнительного образования в Московской области» ШАГ 1 Для подачи заявления на предоставление услуги «Прием на обучение в организацию дополнительного образования в Московской области» необходимо перейти на региональный портал государственных и муниципальных услуг (РПГУ): <u>https://uslugi.mosreg.ru</u>

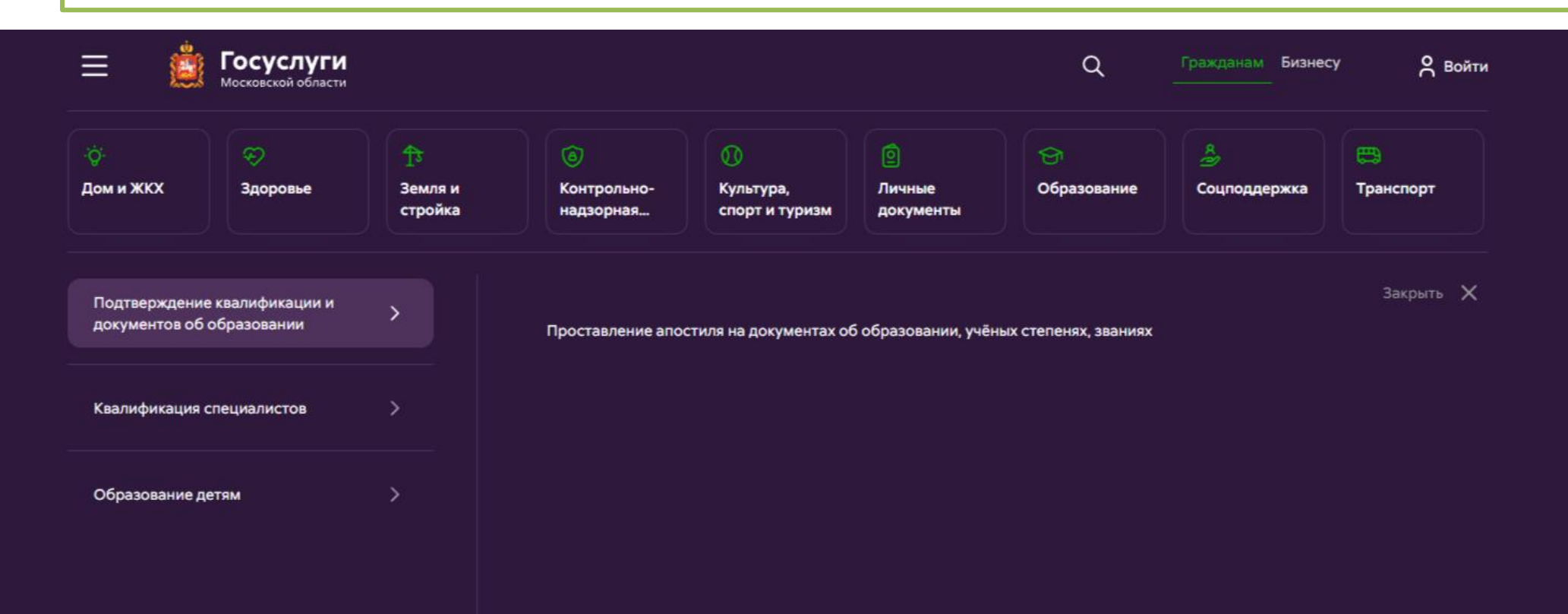

На главной странице РПГУ для подачи заявления в правом верхнем углу необходимо нажать кнопку **«Войти»** и в появившемся окне ввести данные учетной записи федерального портала государственных услуг (портал Госуслуг)

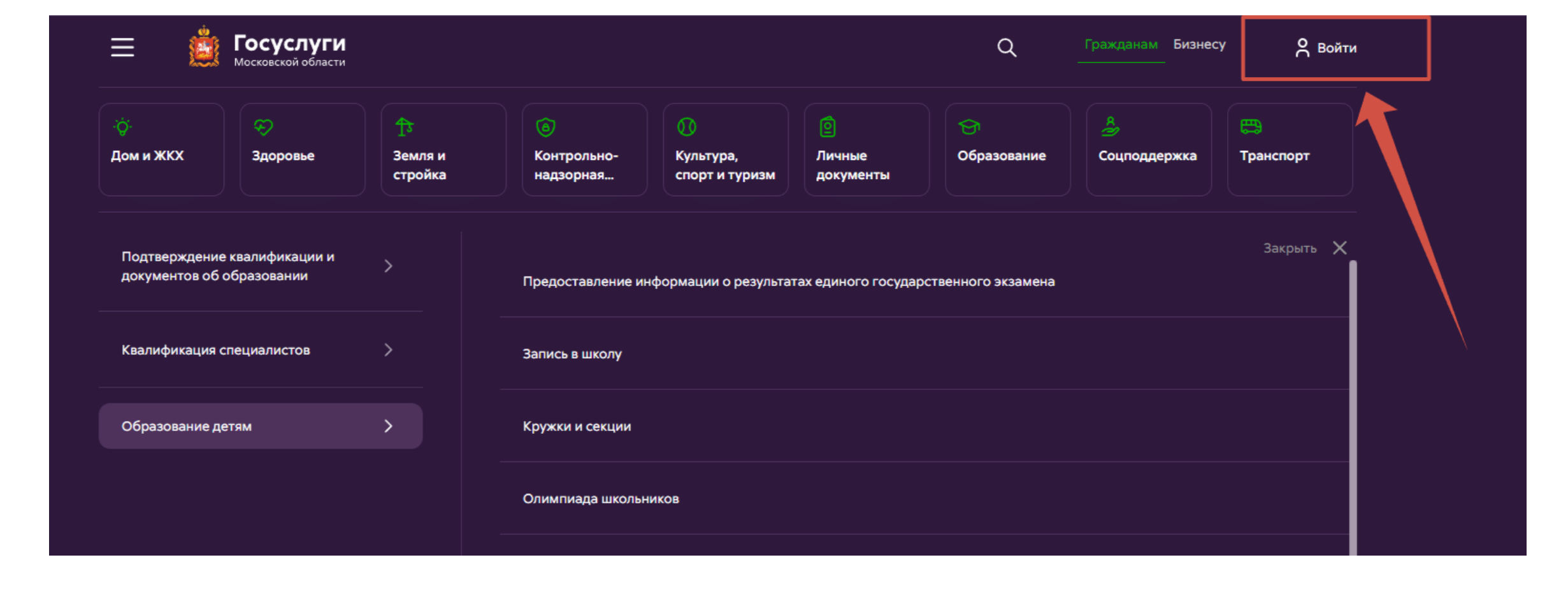

#### ВАЖНО:

Заявление на запись в кружок или секцию может подать только зарегистрированный пользователь портала Госуслуг (<u>https://www.gosuslugi.ru</u>).

Учетная запись портала Госуслуг должна иметь статус «Подтвержденная».

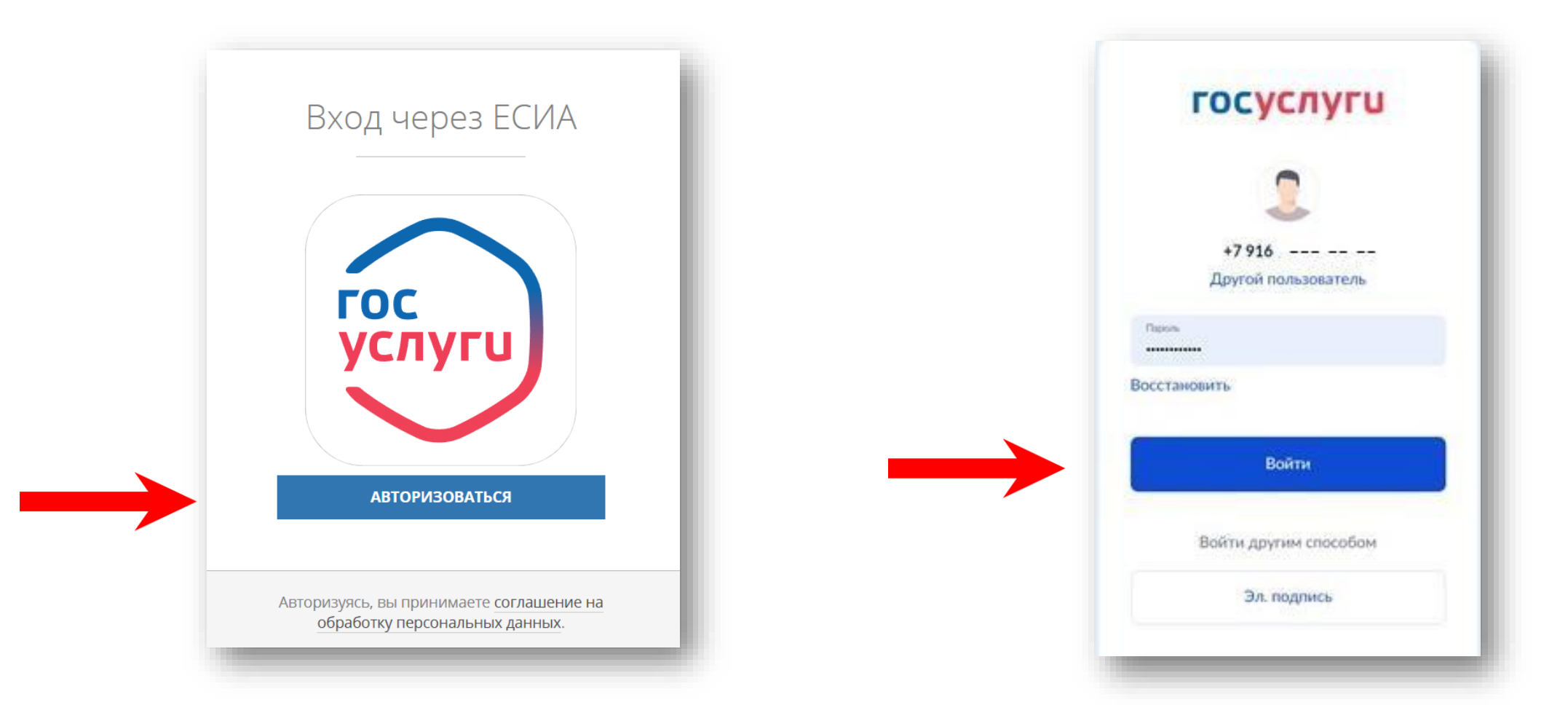

# ШАГ 3 На главной странице РПГУ нажать на вкладку ОБРАЗОВАНИЕ, далее ОБРАЗОВАНИЕ ДЕТЯМ и КРУЖКИ И СЕКЦИИ

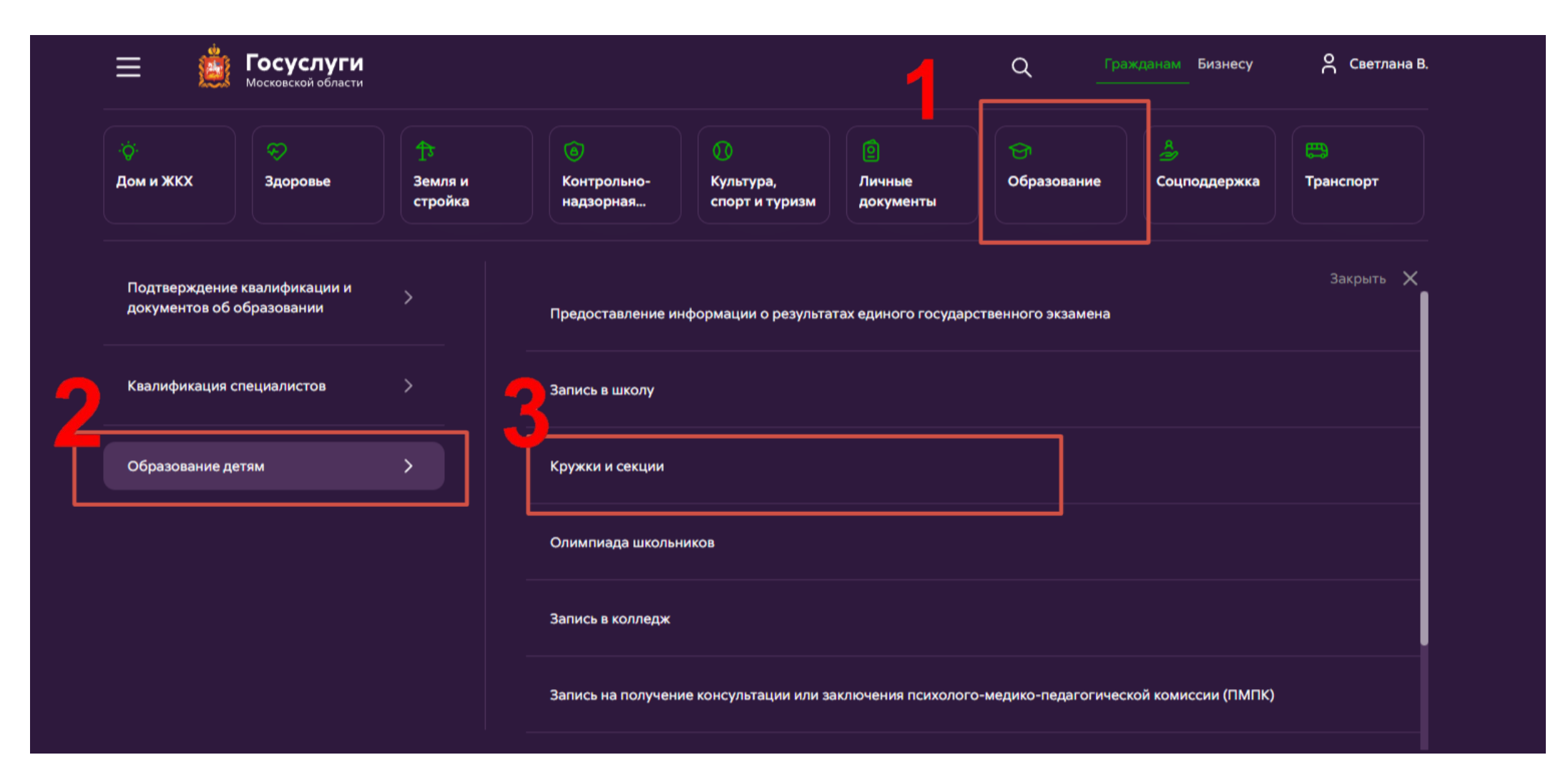

# ШАГ 4 Выбираем «Необходимые параметры» и далее «Получить услугу»

#### Кружки и секции

Прием на обучение в организацию дополнительного образования в Московской области

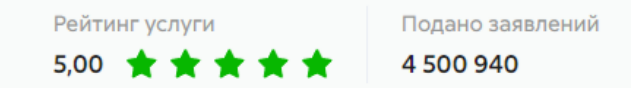

#### Для получения услуги выберите необходимые параметры

| Іодходящий сл                  | /чай *                                                                                                |
|--------------------------------|----------------------------------------------------------------------------------------------------|
| Прием в органи:<br>образования | ацию дополнительного образования на обучение по дополнительным общеобразовательным программам в сфере |
|                                |                                                                                                    |
|                                |                                                                                                    |
| атегория заяв                  | теля *                                                                                                |

В открывшемся форме необходимо ознакомиться со всеми пунктами, подтвердить свое согласие и факт ознакомления с описанными сведениями и нажать кнопку «Далее»

|      | Кружки и се                                   | КЦИИ × ЗАПОЛНЕНО НА 10%                                                                                                    |
|------|-----------------------------------------------|----------------------------------------------------------------------------------------------------|
| 1.   | СОГЛАСИЕ                                      | ТРЕБУЕТСЯ ВАШЕ СОГЛАСИЕ ПО СЛЕДУЮЩИМ ПУНКТАМ:                                                                                                    |
| L.   | ВЫБОР ШКОЛЫ<br>ИСКУССТВ, КРУЖКА<br>ИЛИ СЕКЦИИ | <ul> <li>Я подтверждаю, что вся представленная информация является достоверной и точной;</li> <li>Я несу ответственность в соответствии с действующим законодательством Российской<br/>Федерации за предоставление заведомо ложных или неполных сведений;</li> </ul> |
| L.   | ПРЕДСТАВИТЕЛЬ                                 | <ul> <li>Я выражаю свое согласие на необходимое использование и обработку своих персональных<br/>данных, в том числе в информационных системах;</li> <li>Со сроками оказания государственной услуги ознакомлен;</li> </ul>                                           |
| 1000 | ЗАЯВИТЕЛЬ                                     | Я подтверждаю свое согласие со всеми вышелеречисленными пунктами                                                                                                    |
|      | ДОКУМЕНТЫ                                     | Ознакомлен, что наличие медицинских противопоказаний для занятия отдельными видами<br>искусства, физической культуры и спорта могут являться причиной для отказов в предоставлении<br>услуги *                                                                       |
|      | ПРЕДПРОСМОТР                                  |                                                                                                    |
|      |                                               | Не смогли подать заявку?<br>Сообщите нам об этом по электронной почте <u>pgu.support@mosreg.ru</u><br>или по телефону <b>+7 (498) 602-30-01</b> .                                                                                                    |
|      |                                               | < Назад Далее >                                                                                                    |

#### В открывшемся окне выбираем кнопку «Добавить»

| Кружки и секции |                                 |                                                                                |                          |              |
|-----------------|---------------------------------|--------------------------------------------------------------------------------|--------------------------|--------------|
|                 |                                 |                                                                                | ЗАПОЛНЕНО                | HA 38%       |
| 1.              | СОГЛАСИЕ                        | Выбор школы искусств, кружка или секции *                                      |                          |              |
| 2.              | ВЫБОР ШКОЛЫ<br>ИСКУССТВ, КРУЖКА | № Есть ли у Вас<br>артикул (ID<br>номер)<br>группы? Комперитикул (ID<br>номер) | Е Наименование<br>группы | ID<br>группь |
|                 | ИЛИ СЕКЦИИ                      | Нет записей                                                                    |                          |              |
| 3.              | ПРЕДСТАВИТЕЛЬ                   | Добавить Редактировать Удалить                                                 |                          |              |
| 4.              | ЗАЯВИТЕЛЬ                       |                                                                                |                          |              |
| ō.              | ДОКУМЕНТЫ                       |                                                                                |                          |              |
| 5.              | ПРЕДПРОСМОТР                    |                                                                                |                          |              |
|                 |                                 |                                                                                | Палее                    |              |

# ШАГ 7 Если вы знаете ID (номер) группы, выбираем «ДА», вводим номер группы

| Выберите               |  | ~ |
|------------------------|--|---|
|                        |  |   |
| Выберите               |  |   |
| Да                     |  |   |
| Нет                    |  |   |
| именование организации |  |   |

После введения номера группы автоматически отобразится информация с необходимыми параметрами выбранного вами кружка/секции: муниципалитет, наименование организации, тип зачисления (бюджет/внебюджет), наименование кружка, секции, куда будет отправлено заявление. Нажимаем «Сохранить»

| Муниципалитет *                                                                                                    |                                                 |                                              |                                      |
|----------------------------------------------------------------------------------------------------|-------------------------------------------------|----------------------------------------------|--------------------------------------|
| Шатура ГО                                                                                                    |                                                 | ✓                                            |                                      |
| организация                                                                                                    |                                                 | Подробная информация о секции<br>ОБЪЕДИНЕНИЕ | Баскетбол (школьный спортивный клуб) |
| Наименование организации *                                                                                                    |                                                 | ГРУППА                                       | гр.2 баскетбол, Г                    |
| Муниципальное бюджетное общеобразовательное учреждение «Лицей города Шатуры Городского округа Шатура»                                           |                                                 | ВОЗРАСТ ОБУЧАЮЩИХСЯ                          | 11.0 - 18.0                          |
| Подробная информация об организации                                                                                                    |                                                 | ПЕДАГОГ                                      | ФИО педагога                         |
| Муниципалитет Шатура ГО                                                                                                    |                                                 | ПЕРИОД ОБУЧЕНИЯ С                            | 2024-09-01                           |
| Полное наименование организации                                                                                                    | Муниципальное бюджетное общеобразовательное учр | ПЕРИОД ОБУЧЕНИЯ ПО                           | 2025-05-31                           |
| «Лицей города Шатуры Городского округа Шатура»<br>Адрес Российская Федерация, 140700, Московская область, Г.<br>г. Шатура, ул. Спортивная, д. 9 |                                                 | КОЛИЧЕСТВО ОБУЧАЮЩИХСЯ                       | 0                                    |
|                                                                                                    |                                                 |                                              |                                      |
| Телефон                                                                                                    | 4964523389                                      | Сохранить Отмена                             |                                      |

| Нет                                                                                                    |  |
|----------------------------------------------------------------------------------------------------|--|
|                                                                                                    |  |
| Муниципалитет *                                                                                                    |  |
| Выберите                                                                                                    |  |
| РГАНИЗАЦИЯ                                                                                                    |  |
| Наименование организации *                                                                                                    |  |
| Выберите                                                                                                    |  |
| КРУЖОК, СЕКЦИЯ                                                                                                    |  |
| <b>КРУЖОК, СЕКЦИЯ</b><br>Тип зачисления *                                                                                                    |  |
| кружок, СЕКЦИЯ<br>Тип зачисления *<br>По сертификату (кроме ДШИ и спортшкол)                                                                  |  |
| кружок, секция<br>Тип зачисления *<br>По сертификату (кроме ДШИ и спортшкол)<br>НАИМЕНОВАНИЕ ПРОГРАММЫ *                                      |  |
| кружок, секция<br>Тип зачисления *<br>По сертификату (кроме ДШИ и спортшкол)<br>НАИМЕНОВАНИЕ ПРОГРАММЫ *<br>Выберите                          |  |
| кружок, секция<br>Тип зачисления *<br>По сертификату (кроме ДШИ и спортшкол)<br>НАИМЕНОВАНИЕ ПРОГРАММЫ *<br>Выберите                          |  |
| КРУЖОК, СЕКЦИЯ<br>Тип зачисления *<br>По сертификату (кроме ДШИ и спортшкол)<br>НАИМЕНОВАНИЕ ПРОГРАММЫ *<br>Выберите<br>Наименование группы * |  |

Если отсутствует информация о номере группы, TO ПОЛЯ С необходимыми параметрами выбранного вами кружка/секции: муниципалитет, наименование организации, тип зачисления (бюджет/внебюджет), наименование кружка, секции, куда будет отправлено заявление, вручную. Нажимаем «Сохранить»

Можно подать заявление в несколько объединений, заполнив одну форму. Для этого нажимаем кнопку «Добавить» и вносим параметры нового объединения и нажимаем «Далее»

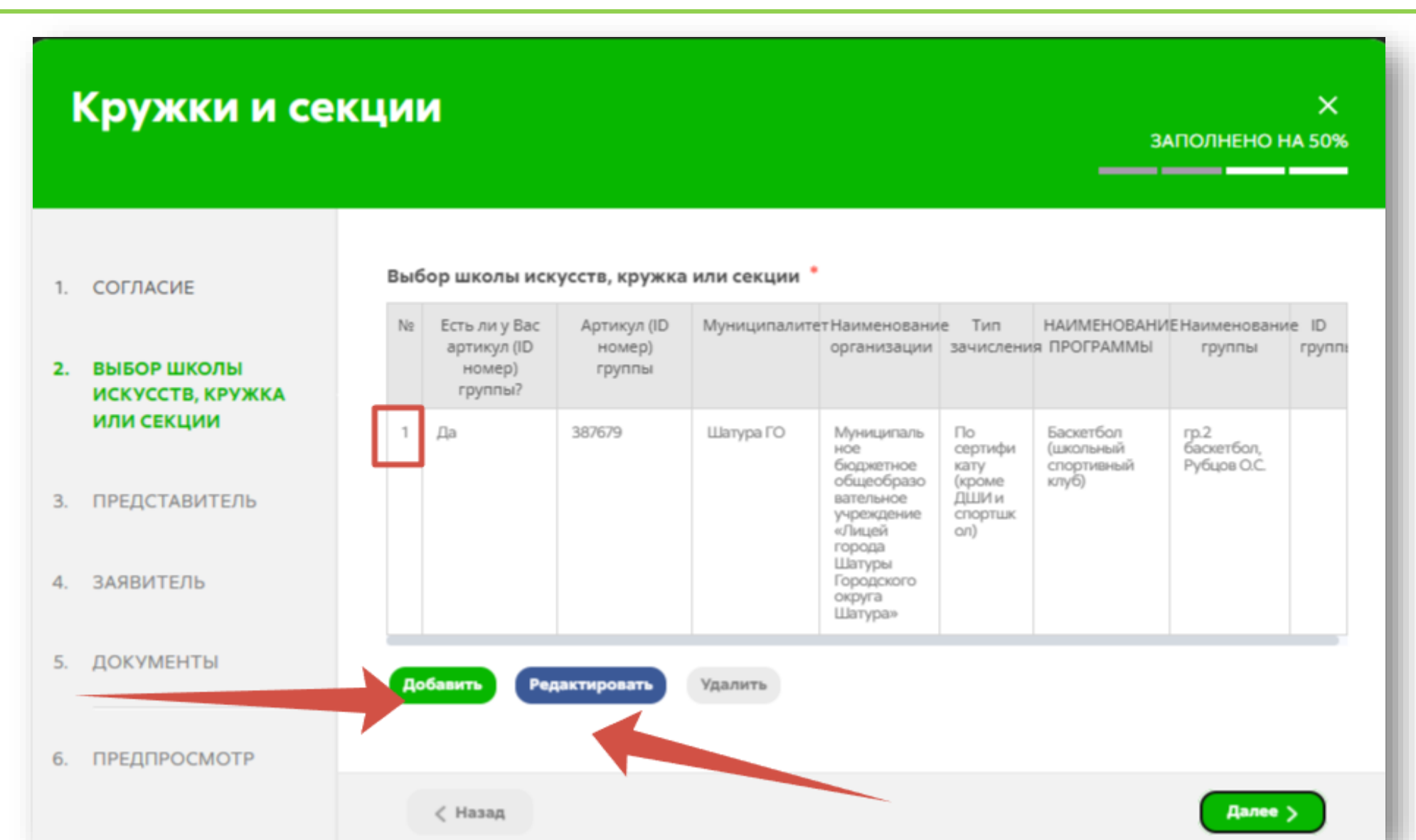

Заполнить сведения о представителе кандидата на обучение (в случае, если кандидат на обучение младше 18 лет). Нажать кнопку «Далее»

#### Примечание!

Если кандидат на обучение старше 18 лет, заявление заполняется от имени кандидата на обучение (в графе «Являетесь ли Вы представителем кандидата на обучение?» необходимо выбрать «Нет»). Если кандидат на обучение младше 18 лет, то в графе «Являетесь ли Вы представителем кандидата на обучение?» необходимо выбрать «Да» и в графе «Представитель» выбрать тип представителя.

| •  | (ружки и се                                   | кции                                                       | Х<br>ЗАПОЛНЕНО НА 50%                                                                                                    |
|----|-----------------------------------------------|------------------------------------------------------------|----------------------------------------------------------------------------------------------------|
| Ì, | СОГЛАСИЕ                                      | ЯВЛЯЕТЕСЬ ЛИ ВЫ ПРЕДСТАВИТЕЛЕМ<br>КАНДИДАТА НА ОБУЧЕНИЕ? * | <ul> <li>Да</li> <li>О Нет</li> </ul>                                                                                                    |
| 2  | ВЫБОР ШКОЛЫ<br>ИСКУССТВ, КРУЖКА<br>ИЛИ СЕКЦИИ |                                                            | «Выберите «Да», если заявление подает родитель или<br>законный представитель кандидата на обучение <u>младше 18<br/>лет</u> »<br>«Выберите «Нет», если кандидат на обучение <u>старше 18</u><br><u>лет</u> » |
|    | ПРЕДСТАВИТЕЛЬ                                 |                                                            |                                                                                                    |
| į. | ЗАЯВИТЕЛЬ                                     | ПРЕДСТАВИТЕЛЬ                                              | НЕ ЗАПОЛНЕНО                                                                                                    |
|    |                                               | Укажите данные родителя или законного пре,                 | дставителя кандидата на обучение                                                                                                    |
| i. | документы                                     | ТИП ПРЕДСТАВИТЕЛЯ •                                        | Физическое лицо 🗸                                                                                                    |
|    | ПРЕДПРОСМОТР                                  | ТИП ПРЕДСТАВИТЕЛЯ ЗАЯВИТЕЛЯ •                              | Выберите Выбер                                                                                                    |
|    |                                               | ФАМИЛИЯ •                                                  | Выберите                                                                                                    |
|    |                                               |                                                            | Опекун                                                                                                    |
|    |                                               | • RMN                                                      | Родитель                                                                                                    |
|    |                                               | ОТЧЕСТВО                                                   | Доверенное лицо                                                                                                    |
|    |                                               | снилс •                                                    |                                                                                                    |
|    |                                               |                                                            |                                                                                                    |

### ШАГ 10 Выбираем документ удостоверяющий личность представителя

#### продолжение

| РЕДСТАВИТЕЛЯ        |                                                   |
|---------------------|---------------------------------------------------|
| документ *          | Паспорт гражданина РФ 🗸 🗸                         |
| СЕРИЯ *             |                                                   |
| HOMEP *             | Дипломатический паспорт<br>гражданина РФ          |
| ДАТА ВЫДАЧИ *       | Заграничный паспорт                               |
| кем вылан 🔹         | Паспорт гражданина СССР образца<br>1974 года      |
|                     | Паспорт иностранного гражданина                   |
| КОД ПОДРАЗДЕЛЕНИЯ * | Паспорт моряка (удостоверение<br>личности моряка) |
|                     | Разрешение на временное<br>проживание             |

| ОКУМЕНТ УДОСТОВЕРЯЮЩИЙ ЛИЧНОСТЬ ЗАПОЛНЕНО<br>ПРЕДСТАВИТЕЛЯ |                                     |  |  |  |
|------------------------------------------------------------|-------------------------------------|--|--|--|
| документ *                                                 | Паспорт гражданина РФ 🗸             |  |  |  |
| СЕРИЯ *                                                    |                                     |  |  |  |
| HOMEP *                                                    |                                     |  |  |  |
| ДАТА ВЫДАЧИ *                                              |                                     |  |  |  |
| кем выдан 🔹                                                | ГУ МВД России по Московской области |  |  |  |
| КОД ПОДРАЗДЕЛЕНИЯ •                                        |                                     |  |  |  |
|                                                            |                                     |  |  |  |

#### ВАЖНО!

Основные данные представителя подгружаются из Вашей учетной записи в ЕСИА. Необходимо проверить и заполнить пустые поля.

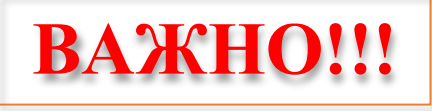

#### Примечание!

графе В «Документ, подтверждающий право представлять интересы», необходимо указать номер и дату паспорта родителя выдачи законного представителя, либо номер документа на основании которого представитель имеет право представлять интересы кандидата на обучение.

| Y  | HOMEP *             |           |
|----|---------------------|-----------|
| ✓  | ДАТА ВЫДАЧИ *       |           |
| KO | НТАКТНАЯ ИНФОРМАЦИЯ | ЗАПОЛНЕНО |
| т  | ЕЛЕФОН ДЛЯ СВЯЗИ *  | +7(916)   |
|    |                     |           |

### Заполнить сведения о кандидате на обучение.

| 1. СОГЛАСИЕ                                          | СВЕДЕНИЯ О КАНДИДАТЕ НА                                | ОБУЧЕНИЕ         | не заполнено                                    |               |                                                                   |
|------------------------------------------------------|--------------------------------------------------------|------------------|-------------------------------------------------|---------------|-------------------------------------------------------------------|
| 2. ВЫБОР ШКОЛЫ<br>ИСКУССТВ, КРУЖКА<br>ИЛИ СЕКЦИИ     | Заполняются данные о кандидате на о<br>ТИП ЗАЯВИТЕЛЯ * | бучение Выберите | ДОКУМЕНТ, УДОСТОВЕРЯЮЩ<br>КАНДИДАТА НА ОБУЧЕНИЕ | ИЙ ЛИЧНОСТЬ   | НЕ ЗАПОЛНЕНО                                                      |
| <ol> <li>представитель</li> <li>заявитель</li> </ol> | ФАМИЛИЯ *                                              | Не заполнено     | документ *                                      | Паспорт гражд | цанина Р                                                          |
| 5. ДОКУМЕНТЫ                                         | имя *                                                  | Не заполнено     | СЕРИЯ *                                         | Не заполнено  | Паспорт гражданина РФ 🗸                                           |
| 6. ПРЕДПРОСМОТР                                      | ОТЧЕСТВО                                               |                  | HOMEP *                                         | Не заполнено  | территории Российской                                             |
|                                                      | ДАТА РОЖДЕНИЯ <b>*</b>                                 | XXXXXXXXX        | ДАТА ВЫДАЧИ *                                   | XX.XX.XXXX    | Федерации<br>Свидетельство о рождении<br>иностранного образца     |
|                                                      | снилс *                                                | Не заполнено     | кем выдан *                                     | Не заполнено  | Свидетельство о рождении РФ                                       |
|                                                      |                                                        |                  | КОД ПОДРАЗДЕЛЕНИЯ *                             | Не заполнено  | Удостоверение беженца                                             |
|                                                      |                                                        |                  | _                                               |               | удостоверение вынужденного<br>переселенца                         |
|                                                      |                                                        |                  |                                                 |               | Удостоверение личности<br>военнослужащего Российской<br>Федерации |
|                                                      |                                                        |                  |                                                 |               | Удостоверение личности офицера                                    |

# ШАГ 11 продолжение

#### Примечание!

Необходимо заполнить все графы \*, нажать на кнопку «Сохранить». Указать контактные данные и нажать «Далее»

| КОНТАКТНАЯ ИНФОРМАЦИЯ                                                                      |
|--------------------------------------------------------------------------------------------|
| ФАКТИЧЕСКИЙ АДРЕС *<br>Московская обл., г.о.                                               |
| Уточнить адрес 🗸                                                                           |
| телефон для связи •<br>Адрес электронной почты *                                           |
| <ul> <li>Согласен на рассылку уведомлений о ходе оказания услуги</li> <li>Назад</li> </ul> |

#### Загрузить **свидетельство о рождении** кандидата на обучение. Нажать **«Далее»**

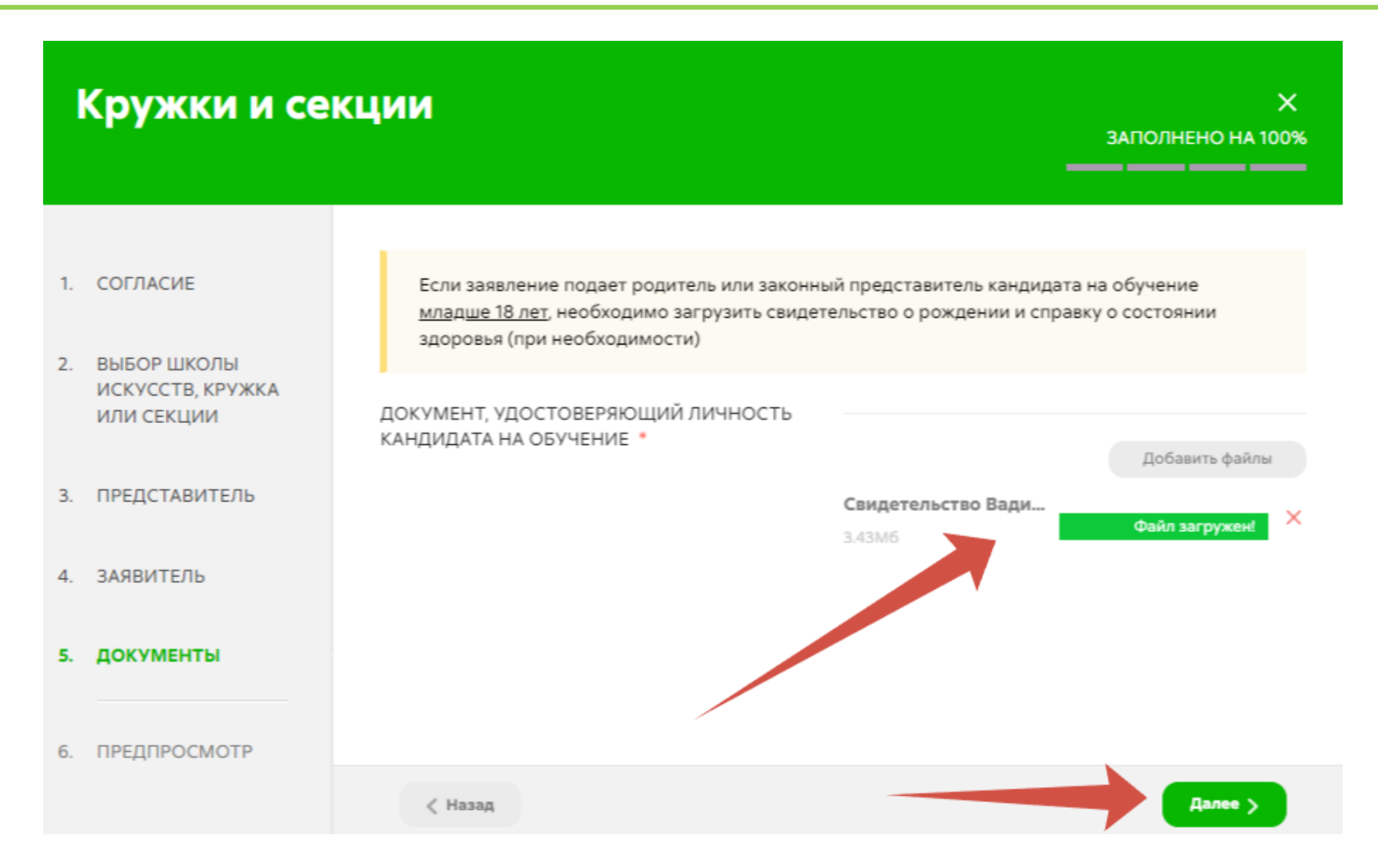

| Для внесения правок |        |
|---------------------|--------|
| нужно вернуться к   |        |
| предыдущим          | шагам  |
| путем               |        |
| нажатия             | кнопки |
| «Назад»             |        |

#### Кружки и секции X ЗАПОЛНЕНО НА 100% 1. СОГЛАСИЕ Выбор школы искусств, кружка или секции НАИМЕНОВ Есть ли у Наименова Артикул (ID Вас артикул Муниципал ние Тип AHNE Наименова 2. ВЫБОР ШКОЛЫ ID группы номер) организаци зачисления ПРОГРАММ ние группы (ID номер) итет ИСКУССТВ, КРУЖКА группы группы? Ы ИЛИ СЕКЦИИ Муниципал ьное бюджетное 3. ПРЕДСТАВИТЕЛЬ общеобраз овательное Баскетбол сертификат rp.2 (школьный чреждени 387679 Шатура ГО баскетбол, V (KDOME е «Лицей спортивны 4. ЗАЯВИТЕЛЬ ЛШИ и й клуб) спортшкол) Шатуры Городского 5. ДОКУМЕНТЫ округа Шатурая $\sim$ ПРЕДСТАВИТЕЛЬ 6. ПРЕДПРОСМОТР ТИП ПРЕДСТАВИТЕЛЯ Физическое лицо ТИП ПРЕДСТАВИТЕЛЯ ЗАЯВИТЕЛЯ Родитель ФАМИЛИЯ RMN ОТЧЕСТВО СНИЛС

 Предпросмотр
 заполненного
 заявления.

 Необходимо внимательно проверить корректность указанных данных.
 Если все указано верно, нажать кнопку «Отправить».

После нажатия на кнопку «Отправить» отобразится сообщение подтверждающее факт отправления заявления

# Сообщение

Ваше заявление подано успешно!

Заявлению присвоен номер: P001-5980206737-26809948

Подробная информация о статусе рассмотрения заявления доступна в Личном кабинете в разделе «Заявления».

Ок

При возникновении вопросов при подаче заявки на программу, а также узнать статус электронного заявления, вы можете в Муниципальном опорном центре дополнительного образования детей вашего городского округа

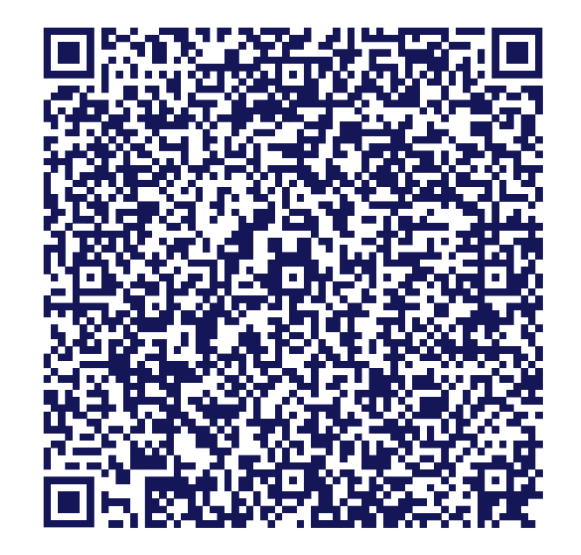

Реестр муниципальных опорных центров